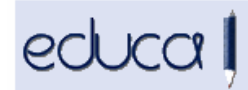

## **NOVEDADES EDUCA**

1. En la matrícula de los alumnos, los estados de las asignaturas se han asociado a etapa y curso académico. Al entrar en la lupa, en el desplegable Estado, únicamente aparecen los estados correspondientes a cada etapa. Por ejemplo:

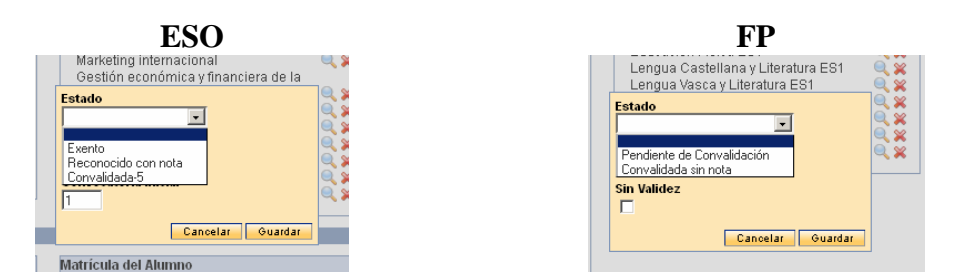

2. En la matrícula de los alumnos se ha desvinculado el "Sin validez" del estado de las asignaturas y se ha creado un nuevo check.

| Estado                 |                  |
|------------------------|------------------|
|                        |                  |
| Idioma<br>Castellano 💌 |                  |
| Sin Validez            |                  |
|                        | Cancelar Guardar |

**3.** Se pueden exportar las calificaciones y los datos finales de un centro en formato CSV desde Gestión académica -> Calificaciones -> Exportación calificaciones y datos finales:

|                                                                                                    | Curso e                                                                                                    | scolar: 2013-2014 💌                                                                                                    |                                                                                                    |
|----------------------------------------------------------------------------------------------------|----------------------------------------------------------------------------------------------------|----------------------------------------------------------------------------------------------------|----------------------------------------------------------------------------------------------------|
|                                                                                                    | Consecutar Consecutar Cons |                                                                                                    |                                                                                                    |
| Consulta de calificaciones y dato                                                                                | s finales del Alumno                                                                                                    | Calif. Calificaciones                                                                                                    | DF Datos finales                                                                                                    |
| Centro<br>Código de Centro<br>Número de expediente<br>Curso Escolar<br>Tipo de grupo<br>Grupo<br>Etapa<br>Cicleo | Nombre     Primer Apellido     Segundo Apellido     Nombre Completo     Localidad Nacimiento (ES)     Localidad Nacimiento (EU)     Provincia Nacimiento (EI)     Provincia Nacimiento (EI)                                                                                                    | Nombre Asignatura Curso de la asignatura Modalidad de la Asignatura Tipo de la Asignatura Idioma Estado de la Asignatura Sin Validez Gráditos | Decisión de superación     Decisión sobre el título     ecisión sobre la promoción     Decisión de acceso a FCT     Fecha superación     Matrícula de Honor     Premio Extraordinario     Conscio de ordentación |

Se selecciona el grupo o grupos (pinchando y arrastrando), las asignaturas y los campos que queramos exportar.

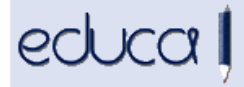

**4.** Si un centro no quiere que las familias vean el horario y el grupo al que pertenecen los alumnos por motivos organizativos (p.ej. al inicio de curso) puede configurar la visualización de horarios y grupos en la aplicación de alumnos. Para ello hay que poner fechas en Centro -> Configuración -> Aplicación alumnos.

| Fechas para ver los horarios del Centro.<br>Fechas para ver los grupos de Centro. | 01/09/2013 |
|-----------------------------------------------------------------------------------|------------|
| Enviar                                                                            |            |

- **5.** Aquellos centros que tienen autorización para impartir parte del currículo de una asignatura en otro idioma diferente al euskera o castellano deberán reflejar en la matrícula de los alumnos las asignaturas que van a cursar en dicho idioma. Para ver las instrucciones consultar el <u>Manual de instrucciones</u>.
- 6. Los coordinadores EOIDNA y los gestores podrán consultar las calificaciones de años anteriores desde: Alumnado -> Matrícula -> Calificaciones EOIDNA cambiando el curso escolar en el selector Curso escolar

| Curso escolar<br>2013-2014 -                       |
|----------------------------------------------------|
| Curso EOIDNA                                       |
|                                                    |
| Evaluación                                         |
|                                                    |
| 🖲 Todos 🔘 Grupo 🔘 Curso                            |
| Formato: 🧕 Versión para guardar e imprimir 🔘 Excel |
| Enviar                                             |

- **7.** Se ha incorporado en los ciclos formativos la gestión de módulos con bloques formativos.
- 8. En la aplicación de los alumnos ya se muestran los estados de la asignatura, el idioma, los reconocimientos, las renuncias, nº de convocatoria, etc. Estos datos se pueden ver desde Información académica -> Calificaciones -> situando el cursor encima de la asignatura.
- **9.** En Resumen de calificaciones ya se muestran los estados de las asignaturas, el idioma, los reconocimientos, las renuncias, nº de convocatoria etc.
- **10.** Se han añadido parámetros dinámicos en las estadísticas educativas. Se pueden consultar desde Servicios complementarios -> Estadística -> Consultas publicadas:

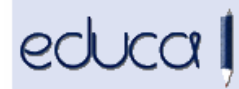

| Parámetros dinámicos de la consulta                   |                              |  |
|-------------------------------------------------------|------------------------------|--|
| Sede:                                                 | IES Zizur BHI                |  |
| Curso escolar:                                        | 2012-2013 💌                  |  |
| PARÁMETROS DEPENDIENTES DE LA SEDE Y EL CURSO ESCOLAR |                              |  |
| Titularidad y Modelo lingüístico:                     | PUB-AG                       |  |
| Curso:                                                | 1º Bach. LOE 💌               |  |
| Sexo:                                                 | Hombre 💌<br>Mujer<br>Ambos 💌 |  |
|                                                       | Enviar                       |  |

Se pueden realizar consultas modificando los parámetros de selección Titularidad y modelo lingüístico, Curso y Sexo.